## คู่มือการบันทึกประวัติการใช้ยาผู้ป่วย ระบบฐานข้อมูลโรงพยาบาลทันตกรรม (HOSxP)

โดย กลุ่มพัฒนาระบบงานสารสนเทศ รพ.ทันตกรรม หน่วยเทคโนโลยีสารสนเทศ คณะทันตแพทยศาสตร์ ม.อ.

## การบันทึกประวัติการใช้ยาผู้ป่วย

เมื่อลงชื่อเข้าใช้งานระบบฯ เข้าสู่เมนูบันทึกการรักษา และเรียกคนไข้ที่ได้รับการส่งตรวจจากเวชระเบียนมาแล้ว บันทึกข้อมูล ประวัติการใช้ยาผู้ป่วย มี 2 รูปแบบ ตามขั้นตอนดังภาพ

1. การบันทึกฉบับย่อ เพื่อแสดงข้อมูลอัพเดทให้แก่ผู้รักษาท่านอื่นทราบ

|          | 🍹 รายชื่อผู้ป่วยที่ตรวจแล้ว                                                                                                    | บันทึกข้า         | อมูลห้องทันดกรรม      | ใบรับรองแหทย์ EMF                 | สั่งLab 🕶 สั่งX-Ray Ta                                   |                                                                        |         |               |                                                                                                    | 😵 PatientNoteViewEditForm – 🗖 2 |
|----------|----------------------------------------------------------------------------------------------------|-------------------|-----------------------|-----------------------------------|----------------------------------------------------------|------------------------------------------------------------------------|---------|---------------|----------------------------------------------------------------------------------------------------|---------------------------------|
|          | 🝷 รายชื่อลัปวย Consult                                                                                                    | การรักประวั       | ดีประวัติกันตกรรม กา  | ทรวจร่างกาย การนัดหมาย การส่      | mo Consult Note pomo                                     | 1.2 คลิกเลือกแถบเมนู<br>"Note"                                         |         | 19191         |                                                                                                    | เขียน Note                      |
|          | นายาทคสอบศักดิ์สิทธิ์ ทคสอบ [1                                                                                                    | l ask             | ່ນ Note 📝 ແກ          | เป็บ Note Show Note               |                                                          |                                                                        |         | :e"           |                                                                                                    | Amoxicilin (500) 1x3 pc         |
|          |                                                                                                    | Patient Note      |                       |                                   |                                                          |                                                                        |         |               |                                                                                                    |                                 |
| $\frown$ | 1.3 กดปุ่ม<br>เพิ่ม Noto"                                                                                                    | สำดับ             | วันที่บันทึก          | ผู้บันทึก                         | ผู้บันทึก ข้อความ                                        |                                                                        | หมดอายุ | วันที่หมดอายุ | แก้ไขได้                                                                                                    | 1.4 กรอกข้อมลประวัติการใช้ยา    |
|          |                                                                                                    | > 1               | 22/10/2563<br>9:34:48 |                                   | Amoxicillin (500) 1x3 pc                                 |                                                                        |         |               | 2                                                                                                    | પ                               |
| "        |                                                                                                    | 2                 | 15/7/2563<br>15:49:20 | ແນລงປ່ວ ນຸญເລື່อง                 | Surgery refer to PTU 22                                  | 8                                                                      |         |               |                                                                                                    |                                 |
|          | Ma Note                                                                                                    | 3                 | 25/6/2563<br>7:05:16  | แมลงปอ บุญเลื่อง                  | PTU refer to sp h for u<br>266/63 / 5*                   | r/L denture construction/เข้าคิว                                       |         |               | V                                                                                                    |                                 |
|          |                                                                                                    | 4                 | 22/6/2563<br>14:20:50 | แมลงปอ บุญเลือง<br>เ              |                                                          |                                                                        |         | V             | การแลกร Note (ร่วมสาย ครุษภูมิโรการที่มีแลาร Note) ประวัติการย่าน Note)<br>การแลกร Note (ร่วมสาย<br>การแรงการโลกิตน |                                 |
| _ (      | 11.0000                                                                                                    | 001010            | (2563<br>9:36         | แมลงปอ บุญเลือง                   |                                                          |                                                                        | V       | 20/3/2563     | V                                                                                                    | ัชแลกบทุกรุด<br>(ส่งสับ รุด     |
|          | 1.1 คลกเลล<br>"การซักปร<br>secton<br>secton<br>secton<br>secton<br>secton<br>secton<br>secton<br>secton<br>secton<br>secton<br>secton | อกเมนุ<br>ระวัติ" |                       | ประวัติกา<br>**สามารถ<br>โปรแกรมจ | รบันทึกข้อมูลแสด<br>แก้ไขใส่วันที่หมดอ<br>ะ Popup แสดงเฉ | งดังภาพ<br>เยุได้ เมื่อมีข้อมูลอัพเดทใหม่<br>พาะข้อมูลที่ยังไม่หมดอายุ |         |               | เสมอ เพื่อแก้ไขภายหลังได้<br>จากนั้นกดปุ่ม บันทึก<br>■ == = = = = = = = = = = = = = = = = =                         |                                 |
| 3        | รายแบบรายุการ<br>สังขา [F5]<br>เอกสาร Scan                                                                                            | Diagnos           | ม 🧷 🧶 แก้ไข           | Code Map Quick Add                |                                                          | ICD10                                                                  | - mu    | - 04          | wnn ICD Coden                                                                                                    |                                 |

2. การบันทึกการซักประวัติการใช้ยา (ต้องทำการบันทึกทุก visit)

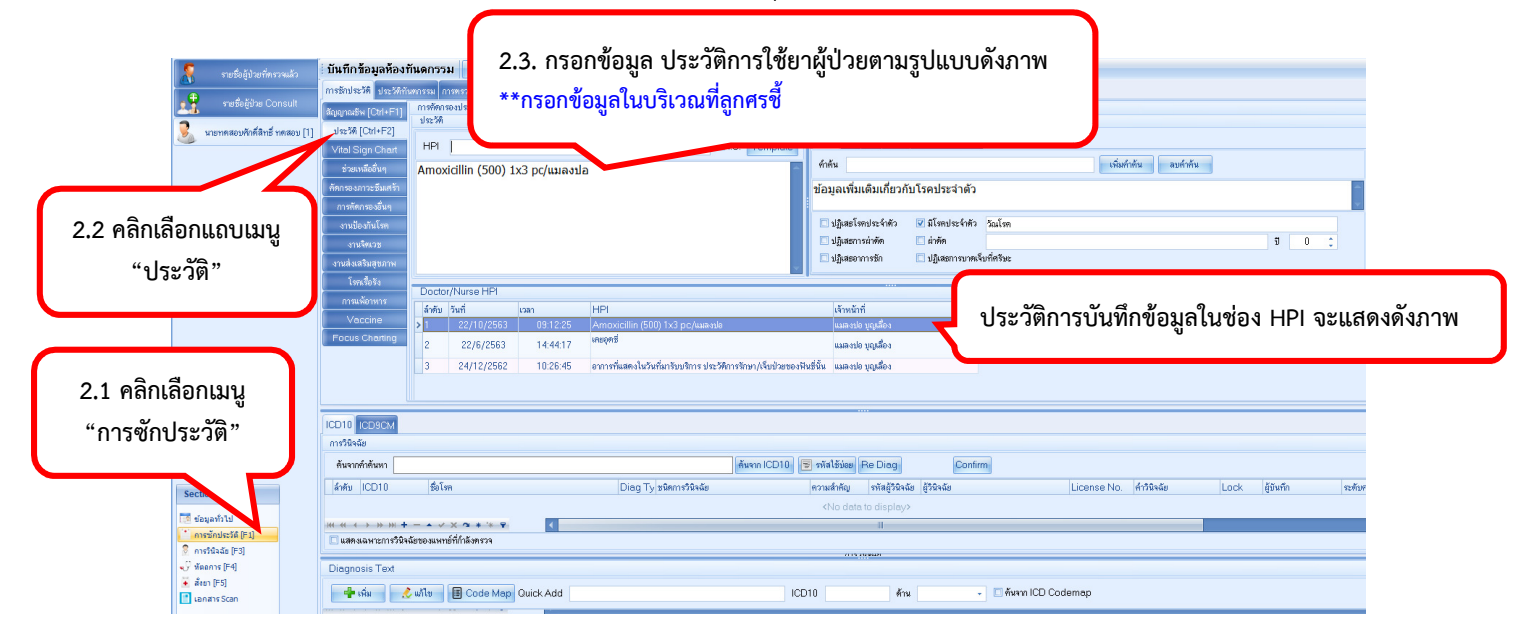

โดย กลุ่มพัฒนาระบบงานสารสนเทศ รพ.ทันตกรรม หน่วยเทคโนโลยีสารสนเทศ คณะทันตแพทยศาสตร์ ม.อ. โทรภายใน 7541